# Grispi Başlangıç Rehberi

Yeni hesabınızı oluşturduktan sonra Grispi'yi hızlıca kurmak ve kullanmaya başlamak için bu rehberi takip edebilirsiniz. Bu rehberde;

- Kullanıcı yönetimi
- Talep formları ve filtre ayarları
- Otomasyonlar
- E-posta, sosyal medya, WhatsApp ve çağrı merkezi entegrasyonları

gibi temel yapılandırmaları adım adım bulabilirsiniz.

| ٠  | + Ekle                  |     |                                                                                                    |                                                     |             | 🕂 Ofiste  | 💬 Sohbet İstekleri 🔞 | 🥑 þ 🤇 💄    |
|----|-------------------------|-----|----------------------------------------------------------------------------------------------------|-----------------------------------------------------|-------------|-----------|----------------------|------------|
| Ŧ  | Talep Alanları          |     |                                                                                                    |                                                     |             |           |                      |            |
| 2, | Talep Formları          |     | E-Posta                                                                                                    |                                                     |             |           |                      |            |
| ę  | Etiketler               |     | E-posta Adresi                                                                                              |                                                     |             |           |                      |            |
| ዪ  | Hızlı Şablonlar         |     | support@eticaretdemo.grispi.com                                                                             | ٥                                                   |             |           |                      |            |
| ቆ  | Gelişmiş Raporlar       |     | Ru e-nosta adresi besahiniza e-nosta voluvla talenlerir                                                     | n iletilmesi icin kullanılır. Bu adrese atılan/vönl | lendirilen  |           |                      |            |
| ш  | Ayarlar                 | ^   | tüm e-postalar için sistem otomatik olarak talep oluştu                                                     | rur.                                                |             |           |                      |            |
| -  | Hesap                   |     |                                                                                                    |                                                     |             |           |                      |            |
| \$ | Abonelik                |     | Özelleştirilmiş Destek Adresi Ekle                                                                          |                                                     |             |           |                      |            |
|    | Uygulamalar             | - 1 | Özelleştirilmiş destek adresi ile müşterilerinize giden e-postaların size özel alan adına sahip bir e-posta |                                                     | osta        |           |                      |            |
|    | Güvenlik                | - 1 | adresiyle gitmesini sağlayabilirsiniz.                                                                      |                                                     |             |           |                      |            |
|    | İş Kuralları            | ^   | Destek (e-posta) Adresleri                                                                                  |                                                     |             |           |                      |            |
|    | Otomasyonlar            |     | Destek(e-posta) Adresi                                                                                      |                                                     | Durum       | Tipi      |                      | Aksiyonlar |
|    | Tetikleyiciler          | - 1 | support@eticaretdemo.grispi.com                                                                             |                                                     | Varsayıları | Grispi ac | fresi                |            |
|    | Kanallar                | ^   |                                                                                                    |                                                     |             |           |                      |            |
|    | E-Posta                 |     |                                                                                                    |                                                     |             |           |                      |            |
|    | Sosyal Medya (G-Social) |     |                                                                                                    |                                                     |             |           |                      |            |
| S  | Sohbet (Chat)           |     |                                                                                                    |                                                     |             |           |                      |            |
| ?  | Arama                   |     |                                                                                                    |                                                     |             |           |                      |            |

# 🖂 1. Mail Entegrasyonu

### 🔽 Ne işe yarar?

Müşterilerin size attığı e-postaların Grispi'ye otomatik olarak destek talebi olarak düşmesini sağlar.

#### Solution Diger E-Posta Servisleri (Outlook, Exchange, Yandex)

Gmail dışındaki sistemleri kullanıyorsanız aşağıdaki rehberle yönlendirme işlemini tamamlayabilirsiniz:

#### 👉 Grispi'ye E-posta Yönlendirme Rehberi

E Ek destek için → support@grispi.com

Grispi'de E-posta Entegrasyonu Nasıl Yapılır? (Mail Yönlendirme) makalesine buradan ulaşabilirsiniz.

### 📩 Size özel yönlendirme adresiniz:

Unset

support@alanadiniz.grispi.com

Bu adrese yönlendirilen tüm mailler taleplere dönüşür.

#### Gmail / Google Workspace Yönlendirme

#### 🔧 Kurulum Adımları:

- 1. Gmail hesabınıza giriş yapın
- 2. Sağ üstte Ayarlar (🌞) > Tüm Ayarları Gör sekmesine geçin
- 3. Yönlendirme ve POP/IMAP sekmesine tıklayın
- 4. "Yönlendirme adresi ekle" butonuna basın
- 5. support@alanadiniz.grispi.com adresini girin
- 6. Gmail tarafından gönderilen doğrulama e-postası Grispi'de talep olarak görünür
- 7. E-postadaki doğrulama kodunu Gmail ekranına yapıştırın
- 8. Yönlendirmeyi aktif edin ve kaydedin

🔽 Artık Gmail üzerinden gelen tüm e-postalar Grispi'ye düşer.

| _   |                                   |                                                                                                    |                                          |                                             |           |
|-----|-----------------------------------|----------------------------------------------------------------------------------------------------|------------------------------------------|---------------------------------------------|-----------|
|     | + Ekle                            | 🔹 Ofiste                                                                                                    | 🕞 Sohbet                                 | İstekleri 🕘 🤳 🕻                             | ٩         |
| ľ   | Filtreler<br>Yönetici Ana Sayfası | Kullanıcılar                                                                                                    |                                          |                                             |           |
|     | Genel Bakış                       | Müşterileriniz ve temsilcileriniz de dahil olmak üzere sisteme yüklediğiniz herkes, Grispi kullanıcılarınızdır. Kullanıcılarınız talep oluşturan ve bunla<br>talep akışınızı yönetmek için organizasyonlar ya da gruplar oluşturabilir ve etiketleri kullanabilirsiniz. Daha fazla bilgi için kullanıcı ekleme ve grup | ırı çözmek için atı<br>p ekleme yazıları | anan aracılardır. Kullar<br>mızı inceleyin. | ncılarını |
|     | Hızlı Başlangıç                   | Kullanıcılar Gruplar                                                                                                    |                                          |                                             |           |
|     | Denetim Kayıtları                 | Kullancıyı isim, e-postaya veya telefon numarasına göre arayın. Q                                                                                                    |                                          |                                             |           |
|     | Yönetim Paneli                    | ⊚ Aktif Ø Pasif                                                                                                    |                                          |                                             |           |
|     | Filtreler                         |                                                                                                    |                                          |                                             |           |
|     | Kullanıcı Filtreleri              |                                                                                                    | Düzenle                                  | Devre dışı bırak                            |           |
|     | Organizasyon Filtreleri           |                                                                                                    |                                          |                                             |           |
|     | Kullanıcılar                      |                                                                                                    | Düzenle                                  | Devre dışı bırak                            |           |
|     | Kullanıcı Alanları                |                                                                                                    | Düzenle                                  | Devre dışı bırak                            |           |
|     | Organizasyon Alanları             | 8                                                                                                    |                                          |                                             |           |
|     | Talep Alanları                    |                                                                                                    | Düzenle                                  | Devre dışı bırak                            |           |
|     | Talep Formları                    |                                                                                                    | Düzenle                                  | Devre dışı bırak                            |           |
|     | Etiketler                         |                                                                                                    |                                          |                                             |           |
|     | Hızlı Şablonlar                   |                                                                                                    | Düzenle                                  | Devre dışı bırak                            |           |
|     | Gelişmiş Kaporlar                 |                                                                                                    | Düzenle                                  | Devre dışı bırak                            |           |
|     | Ayarlar                           |                                                                                                    |                                          |                                             |           |
| tic | aretdemo.grispi.com/filters       |                                                                                                    | Düzenle                                  | Devre dışı bırak                            |           |

# 🔐 2. Kullanıcı Ekleme

### 🔽 Ne işe yarar?

Grispi'de destek taleplerini yönetecek, yanıtlayacak ya da yönetecek ekip üyelerini tanımlamanızı sağlar.

# 🛠 Nasıl yapılır?

- 1. Ayarlar > Kullanıcılar bölümüne gidin
- 2. "Kullanıcı Ekle" butonuna tıklayın
- 3. Ad, soyad, e-posta ve rol bilgilerini girin
- 4. Kullanıcıya davet gönderilir, e-posta ile giriş sağlayabilir

Kullanıcı nasıl ekleyebilirim? makalesine buradan ulaşabilirsiniz.

| •        | + Ekle                   |                                                                                                    | 😓 Ofiste 😳 Sohbet İstekle         | 0 / L Q 💄                    |
|----------|--------------------------|----------------------------------------------------------------------------------------------------|-----------------------------------|------------------------------|
| Ŧ        |                          |                                                                                                    |                                   |                              |
| <u>.</u> | Yönetici Ana Sayfası 🔨 🔨 | Filtreler                                                                                              | ل Filtreleri Dışa Aktar iΞ Filtre | eleri Sırala 🛛 + Filtre Ekle |
|          | Genel Bakış              | Taleplerinizi kriterlere göre listeler halinde gruplayarak organize edin. Detaylı bilgi için tıklayın. |                                   |                              |
| щ        | Hızlı Başlangıç          | Filtrelerde ara                                                                                        |                                   |                              |
| R        | Denetim Kawtlari         | C Aluit C Deseil                                                                                       |                                   |                              |
| *        | Denetin Rayitan          | y Aktin y Pasil                                                                                        |                                   |                              |
| ш        | Yönetim Paneli           | İsim                                                                                                   | # Kim Görebilir                   | Aksiyon                      |
| les .    | Filtreler                | ACIL                                                                                                   | Herkes                            | ø                            |
|          | Kullanıcı Filtralari     | 🛓 Bekleyen Talepler                                                                                    | Herkes                            | ø                            |
| \$       | Kullanici Pitolelen      | 📞 Çağrı ile açılan talepler                                                                            | Call                              | ø                            |
|          | Organizasyon Filtreleri  | 💬 Chat ile Gelenler                                                                                    | Chat                              | ø                            |
|          | Kullanıcılar             | Check-in Kontrol                                                                                       | Herkes                            | ø                            |
|          | Kullanıcı Alanları       | xx Çözülmüş Talepler                                                                                   | Herkes                            | ø                            |
|          |                          | 🕲 Dağıtıma Çıkacak Ürünler                                                                             | Herkes                            | ø                            |
|          | Organizasyon Alanları    | 📩 Eposta ile Gelenler                                                                                  | Herkes                            | ø                            |
|          | Talep Alanları           | Facebook'tan gelenler                                                                                  | Herkes                            | ø                            |
|          | Talep Formları           | X İade Yapılamayan Ürünler                                                                             | Herkes                            | ø                            |
|          | Etikotlor                | 1-10 / 27 Filtreler 🗧                                                                                  | 1 2 3 > 10 / sayfa \vee           |                              |
|          | Lunctur                  |                                                                                                    |                                   |                              |
|          | Hızlı Şablonlar          |                                                                                                    |                                   |                              |
|          | Gelişmiş Raporlar        |                                                                                                    |                                   |                              |
| ø        | Ayarlar ^                |                                                                                                    |                                   |                              |
| ?        | Hesap                    |                                                                                                    |                                   |                              |

# 📁 3. Filtre Oluşturma

### 🔽 Ne işe yarar?

Gelen talepleri belirli kurallara göre sınıflandırarak temsilcilerin sadece kendisiyle ilgili talepleri görmesini sağlar.

### 🛠 Nasıl yapılır?

- 1. Talepler > Filtreler > Filtre Oluştur
- 2. Filtrenin ismini belirleyin (örn. "Instagram Talepleri")
- 3. Koşullar tanımlayın:
  - Kanal = Instagram
  - Durum ≠ Kapatıldı
- 4. Filtreyi kaydedin

Nasıl filtre oluşturabilirim? makalesine buradan ulaşabilirsiniz.

| ٠          | + Ekle                               |                                                                                                    | fiste 🕞 Sohbet İstek              | eri 🛛 🔎 🗘 🔍 💄                   |
|------------|--------------------------------------|----------------------------------------------------------------------------------------------------|-----------------------------------|---------------------------------|
| Ŧ          | Filtreler                            |                                                                                                    |                                   |                                 |
| 2,         | Genel Bakış                          | Talep Formları                                                                                                    |                                   | + Form Ekle                     |
| Ę          | Hızlı Başlangıç<br>Denetim Kavıtları | Talep formu, talebin içerdiği alanları ve verileri belirler. Talep formları, sistem alanlarını ve oluşturduğunuz özel alanları içerebilir. Birden ç<br>farklı formlar oluşturabilirsiniz. Bu durumda, son kullanıcılar bir talep göndermek için uygun formu seçerler. Detaylı bilgi için tiklayın. | ok talep formu oluşturabilirsiniz | z. Örneğin, farklı ürünler için |
| ጽ<br>ቆ     | Yönetim Paneli                       | Lime göre form arama Q                                                                                                    |                                   |                                 |
| ш          | Filtreler                            | lsim                                                                                                    | Form Numarası                     | Aksiyon                         |
| <b></b>    | Kullanıcı Filtreleri                 | Varsayılan Form Varsayılan 🛛 Varsayılan (E-posta Kanalı) 🗍 Varsayılan (Sohbet(Chat) Kanalı) 🗍 Varsayılan (Arama Kanalı) 🦷 Müşteri görüntüleyebilir                                                                                                    | 1                                 | Ø 0                             |
| \$         | Organizasyon Filtreleri              | İptal / İade Formu                                                                                                    | 5                                 | Ø                               |
|            | Kullanıcılar                         | Servis / Teknik Destek Formu                                                                                                    | 4                                 | ø                               |
|            | Kullene: Alenier                     | Teslimat Ve Kargo Formu                                                                                                    | 3                                 | ø                               |
|            | Kunamur Alaman                       | Üyelik Hesap Formu                                                                                                    | 2                                 | ø                               |
|            | Organizasyon Alanları                | 1-5 / 5 talep formlari < 🚹 > 🛛 10 / sayfa 😒                                                                                                    |                                   |                                 |
|            | Talep Alanları                       |                                                                                                    |                                   |                                 |
|            | Talep Formları                       |                                                                                                    |                                   |                                 |
|            | Etiketler                            |                                                                                                    |                                   |                                 |
|            | Hızlı Şablonlar                      |                                                                                                    |                                   |                                 |
|            | Gelişmiş Raporlar                    |                                                                                                    |                                   |                                 |
|            | Ayarlar o                            |                                                                                                    |                                   |                                 |
| S          | Hesap                                |                                                                                                    |                                   |                                 |
| https://et | icaretdemo.grispi.com/filters        |                                                                                                    |                                   |                                 |

# 🧾 4. Talep Formları ve Alanları

## 🔽 Ne işe yarar?

Müşterilerden talep alırken hangi bilgilerin toplanacağını belirlersiniz. Bu, doğru yönlendirme ve hızlı çözüm sağlar.

# 🛠 Nasıl yapılır?

- 1. Ayarlar > Talep Formları bölümüne gidin
- 2. Yeni form oluşturun veya mevcut formu düzenleyin
- 3. Alanları belirleyin: Açıklama, Sipariş Numarası, Dosya Yükleme vb.
- 4. Alanların zorunlu/gizli olma durumlarını tanımlayın

Müşteri Talep Formu Oluşturma makalesine buradan ulaşabilirsiniz.

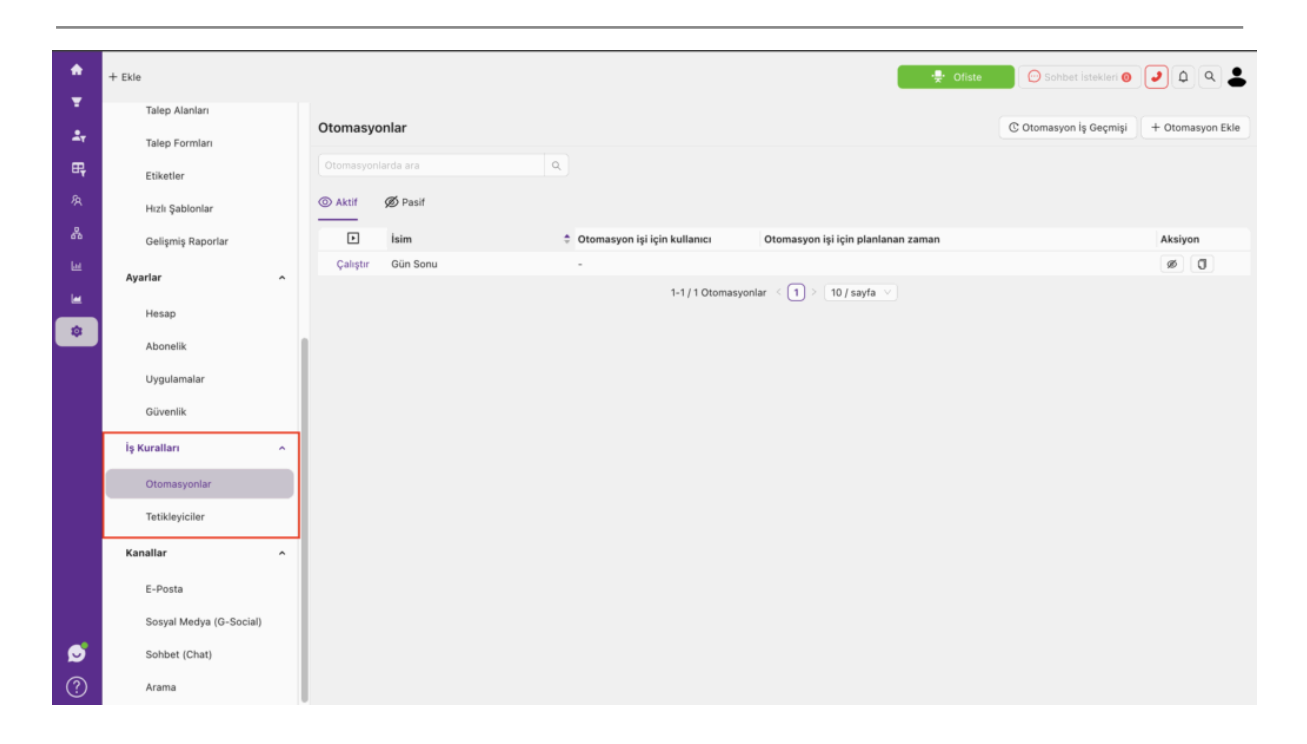

# 🔆 5. Tetikleyiciler

## 🔽 Ne işe yarar?

Tetikleyiciler, Grispi'de belirli bir olay gerçekleştiğinde **anında** devreye girerek otomatik aksiyon almanızı sağlar. Bu sayede sistem gerçek zamanlı tepki verebilir ve talepler otomatik olarak sınıflandırılabilir, yönlendirilebilir veya bilgilendirme yapılabilir.

## 🛠 Nasıl yapılır?

- 1. Ayarlar > Otomasyon > Tetikleyiciler bölümüne gidin
- 2. "Tetikleyici Ekle" butonuna tıklayın
- 3. Koşulları tanımlayın (örn: Kanal = Instagram, Durum = Açık)
- 4. Aksiyonları belirleyin (örn: Etiket ekle: sosyal medya)
- 5. Kaydedin ve aktif hale getirin

### Örnek kullanım:

- Instagram'dan gelen her yeni talebe otomatik olarak "sosyal medya" etiketi eklenmesi
- WhatsApp'tan gelen taleplerin otomatik olarak belirli bir kuyruğa yönlendirilmesi
- Tatil günlerinde gelen taleplerin özel bir yönlendirme etiketiyle işaretlenmesi

Nasıl tetikleyici oluşturabilirim? makalesine buradan ulaşabilirsiniz.

# 🔁 6. Otomasyonlar

## 🔽 Ne işe yarar?

Otomasyonlar, Grispi'de tanımladığınız koşullara göre **belirli zaman aralıklarında** ya da manuel çalışan kurallardır. Böylece sürekli kontrol edilmesi gereken süreçler otomatikleştirilir.

## 🛠 Nasıl yapılır?

- 1. Ayarlar > İş Kuralları > Otomasyonlar bölümüne gidin
- 2. "Otomasyon Ekle" butonuna tıklayın
- 3. Koşulları belirleyin (örn: Talep oluşturulma tarihi > 5 gün önce, Durum = Açık)
- 4. Aksiyonları seçin (örn: Durumu değiştir: Takipte)
- 5. Otomasyonu kaydedin ve etkinleştirin

Nasıl otomasyon oluşturabilirim? makalesine buradan ulaşabilirsiniz.

#### **Ornek kullanım:**

- 48 saattir yanıtlanmayan taleplerin yöneticilere bildirilmesi
- 5 gündür açık olan taleplerin "takipte" durumuna alınması
- Cevap verildikten sonra müşteri dönüşü olmayan taleplerin 3 gün sonra otomatik olarak kapatılması

Bu yapı sayesinde Grispi'nin otomasyon yeteneklerini kullanarak hem anlık olaylara hızlı tepki verebilir, hem de zaman içinde biriken iş yükünü otomatik kurallarla azaltabilirsiniz.

## 🛠 Nasıl yapılır?

- 1. Ayarlar > İş Kuralları > Tetikleyici > Tetikleyici Ekle
- 2. Koşul örneği: Kanal = WhatsApp
- 3. Aksiyon örneği: Etiket ekle, kuyruğa aktar, e-posta gönder
- 4. Kaydedin ve aktif hale getirin

| grispi                |                                |                                       | eticaretdemo.grispi.com<br>Sign out |
|-----------------------|--------------------------------|---------------------------------------|-------------------------------------|
|                       | AVAILABLE                      | PROVIDERS                             |                                     |
| Connexease            | Connect                        | 💬 Al Chatbot                          | Connect                             |
| G Google My Business  | Connect                        | Gupshup                               | Connect                             |
| Play Store            | Connect                        | Şikayetvar                            | Connect                             |
|                       | CONNECTE                       | ACCOUNTS                              |                                     |
| Gupshup<br>Gupshup    |                                |                                       | Settings                            |
| Connexease            |                                |                                       | Settings                            |
| The social media acco | ounts that you connect will be | linked to Grispi and exchange data. M | lore information                    |

# 📣 7. Sosyal Medya Entegrasyonu

## 🔽 Ne işe yarar?

Instagram ve Facebook mesajlarının Grispi üzerinden yönetilmesini sağlar.

#### 📌 Gerekli Adımlar:

- 1. Connexease entegrasyonu için Grispi teknik ekibiyle iletişime geçin
- 2. Facebook Business Manager hesabında yönetici olan biriyle toplantı organize edin
- 3. Toplantı sonrası Grispi'ye giriş yapın:
  - Ayarlar > Kanallar > Sosyal Medya G-Social
  - Connexease alanına gidin
  - Size iletilen kullanıcı adı ve şifreyi girin
- 4. Entegrasyon tamamlandıktan sonra filtre oluşturun:
  - Örnek: Kanal = Instagram

ConnexEase ile Grispi Entegrasyonu: Sosyal Medya ve WhatsApp Yönetimi makalesine buradan ulaşabilirsiniz.

Bu entegrasyon için teknik ekipten toplantı planlamak isterseniz:
<u>https://calendly.com/grispi-teknik/entegrasyon</u>

# 💬 8. WhatsApp Entegrasyonu

### 🔽 Ne işe yarar?

WhatsApp'tan gelen mesajların Grispi'de taleplere dönüşmesini sağlar.

### 1 Dikkat Edilmesi Gerekenler:

- Numara SMS/çağrı alabilir durumda olmalı
- IVR (robot yanıt) devrede olmamalı
- Numara fiziksel bir telefona bağlı olmalı

#### 📌 Kurulum Adımları:

- 1. Grispi teknik ekibiyle iletişime geçin
- 2. Connexease üzerinden yapılandırma tamamlanır
- 3. Doğrulama kodu SMS veya çağrı ile gelir  $\rightarrow$  işlem tamamlanır

Grispi'de WhatsApp Entegrasyonu Nasıl Yapılır? makalesine buradan ulaşabilirsiniz.

#### 📅 Bu entegrasyon için teknik ekipten toplantı planlamak isterseniz:

<u>https://calendly.com/grispi-teknik/entegrasyon</u>

| ٠          | + Ekle                            | 🛃 Ofiste 🔘 Sobbet Istekler 💿 🥥 🌢 🔍 🕭                                                                                                    |
|------------|-----------------------------------|----------------------------------------------------------------------------------------------------|
|            | Talep Alanları                    | 4 Ukraulama Avarlars (Arama) Desire                                                                                                    |
| <b>2</b> 7 | Talep Formları                    | V Vygulaina Ayanan (Arlana) Opinaa                                                                                                    |
| <b>F</b>   | Etiketler                         | Arama uygulamasını devre dışı bırakabilir ya da etkinleştirebilirsiniz. Etkinleştirme ve devre<br>dısı bırakma islemi tüm kullanıcılar icin gecerli olaçaktır. |
| 泉          | Hızlı Şablonlar                   | - Free free second second second second second second second second second second second second second second s                                                |
| *          | Gelişmiş Raporlar                 | Arama Uygulamasını Etkinleştir :                                                                                                    |
|            | Ayarlar                           | Değişiklikleri Geri Al Değişiklikleri Kaydet                                                                                                    |
| -          | Hesap                             | Arama uygulaması için Arama kanalı ayarlarını değiştirebilirsiniz. Arama Kanalı Ayarları                                                                       |
| •          | Abonelik                          |                                                                                                    |
|            | Uygulamalar                       | Arama uygulamasının ayarlarını JSON formatında kaydedebilirsiniz.                                                                                              |
|            | Güvenlik                          | Arama Uygulamasi Ayarlari (JSON)                                                                                                    |
|            | İş Kuralları                      |                                                                                                    |
|            | Otomasyonlar                      |                                                                                                    |
|            | Tetikleyiciler                    | Dedisiklikleri Geri Al Dedisiklikleri Kavdet                                                                                                    |
|            | Kanallar                          |                                                                                                    |
|            | E-Posta                           |                                                                                                    |
|            | Sosyal Medya (G-Social)           | Arama uygulamasının güvenli ayarlarını JSON formatında kaydedebilirsiniz. Güvenli ayarlar<br>sadece hesap sahibi tarafından erişilebilir ve değiştirilebilir.  |
| S          | Sohbet (Chat)                     | Arama Uygulaması Güvenli Ayarları (JSON)                                                                                                    |
| https://et | icaretdemo.grispi.com/admin/email | 0                                                                                                    |

🕋 9. Çağrı Merkezi Entegrasyonları (Alotech, Oprisus vb.)

# 🔽 Ne işe yarar?

Gelen/giden çağrıların taleplere otomatik bağlanmasını ve temsilci ekranında görünmesini sağlar.

### 📌 Ne Yapılmalı?

- 1. Grispi destek ekibiyle iletişime geçin
- 2. Aşağıdaki bilgileri paylaşın:
  - Temsilci sayısı
  - Her temsilcinin adı, soyadı, e-posta adresi ve alan kodu/dahili numarası

#### E Çağrı merkezi entegrasyonu için destek almak isterseniz → support@grispi.com

Grispi Çağrı Merkezi Entegrasyonu: AloTech ve Oprisus (SolveLine) makalesine <u>buradan ulaşabilirsiniz.</u>

Oprisus (Solveline) Çağrı Entegrasyonu Nedir ve Nasıl Aktifleştirilir? makalesine buradan ulaşabilirsiniz.

# 🔽 Kurulum Tamam!

Artık:

- Kullanıcılarınızı eklediniz
- Tüm iletişim kanallarınızı entegre ettiniz
- Taleplerinizi otomasyonlarla yönlendiriyorsunuz

Grispi ile çok kanallı müşteri taleplerini merkezi, verimli ve hızlı şekilde yönetmeye hazırsınız.